## 2010年01月10日 18時00分07秒

# 自分のパソコンのCPUやHDDの温度・各ハードウェアの詳細などをわかりやすくまとめて 表示するフリーソフト「Speccy」

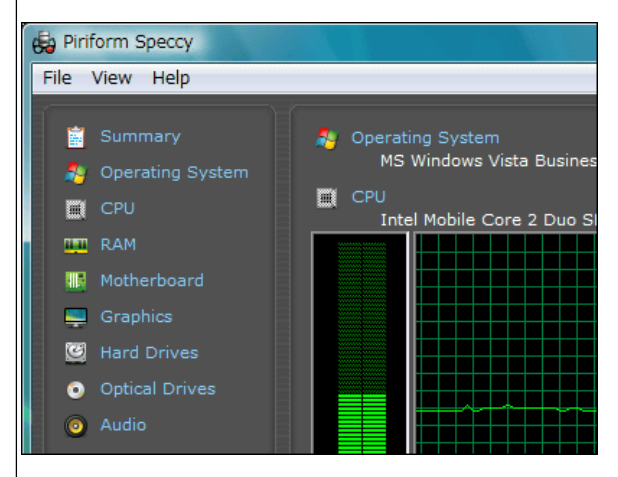

自分のパソコンが一体どこのメーカーの何というブランドなのかまではなんとかギリギリ覚えていても、CPU・メモリ・マザーボード・グラフィックボード・ハ ードディスクドライブ・光学ドライブ・オーディオなど、パソコンの内部を構成する各パーツについてすらすらと何も見ずに言える人は自作PC大好き人間で もない限り、かなり少ないはず。特にメーカー製のノートPCやデスクトップPCを買って使っていると一体どのようなハードウェアで実際には構成されてい るのか調べるのは困難です。

そこで使えるのがこのフリーソフト「Speccy」です。自分のパソコンのハードウェア構成を非常にわかりやすくまとめて表示してくれます。CPUやHDDの 温度、CPUの各コアのバススピード、メモリのDRAM Frequency、HDDのS.M.A.R.T.値などもリアルタイムにグラフ化可能です。

また、調べたパソコンスペックについてはファイルとして保存可能なため、誰かパソコンが詳しい人に自分のパソコンの詳細情報を送って、買い換える際 に次はどういうパソコンを選べばいいのか、今のスペックで不足しているのはどのような点なのかというアドバイスを受ける際にも役立ちます。ダウンロー ドと使い方は以下から。

#### Piriform - Speccy

#### http://www.piriform.com/speccy

上記ページの最下部からクリックしてZIP形式で圧縮されたポータブル版を今回は使用します。インストーラ版でも機能は同じですが、このソフトの主旨から考えて、USBメモリなどで持ち運びでき、実行するだけでそのパソコンの情報を収集できるポータブル版の方が使い勝手がよいと判断しました。

### Download

Please note this is a beta version of Speccy and should only advanced users on test machines. We recommend you wait f release version before downloading.

Speccy v1.00.066 Beta (20 Nov 2009)

Download EVE Installer (1,11MB): spsetup100 eve Download ZIP Portable (1,29MB): <u>spsetup100.zip</u>

解凍すると出てくるこのファイルをクリックすればSpeccyが起動します

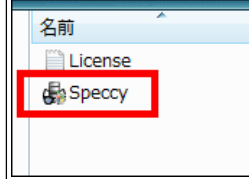

起動すると「Analyzing...」と表示され、各種ハードウェア情報の解析が始まり、順番に表示されます。

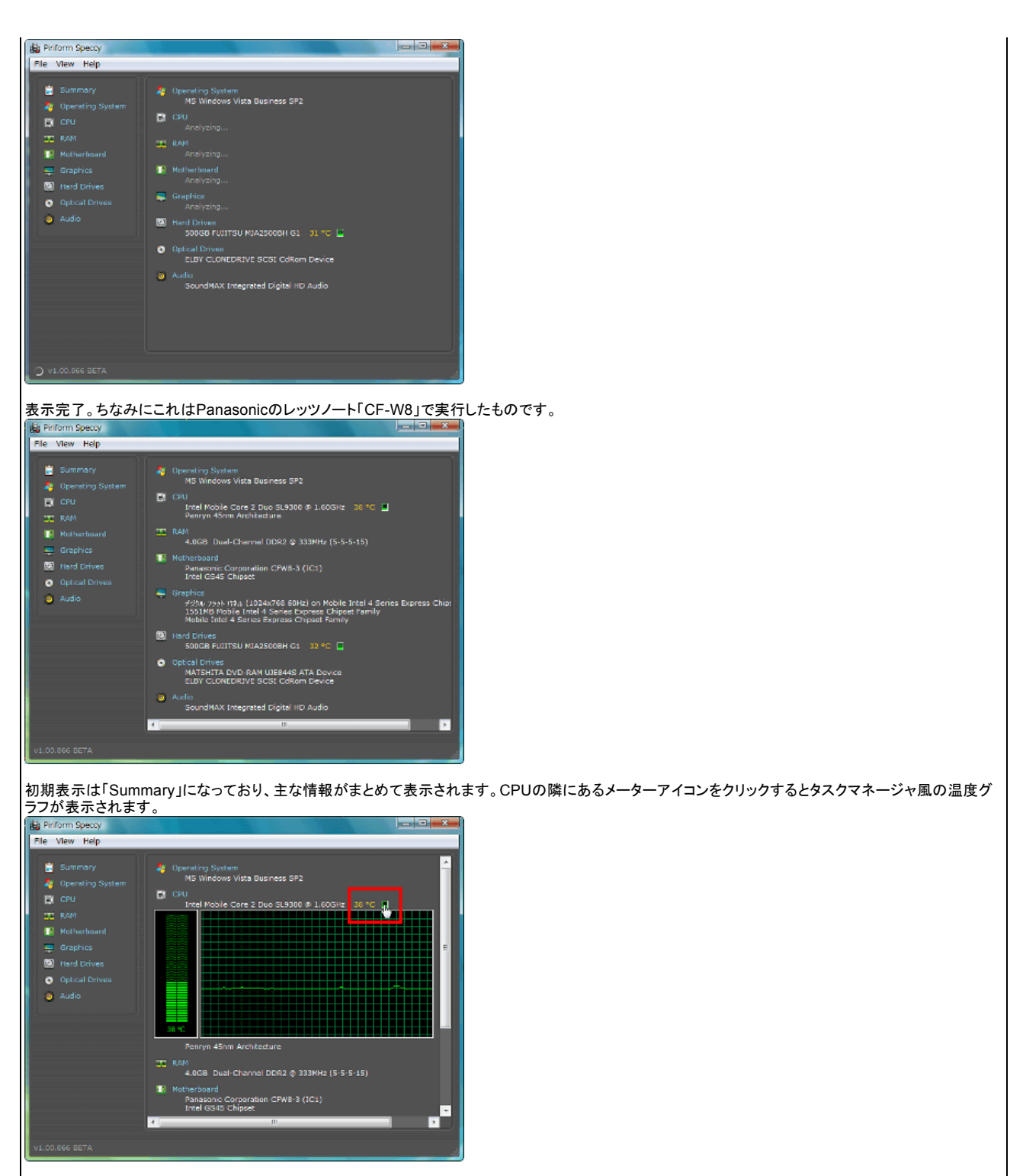

ハードディスクの温度もこのようにちゃんと取得できます。ノートPCのHDDの温度がわかるというのがなかなかナイスなポイントです。

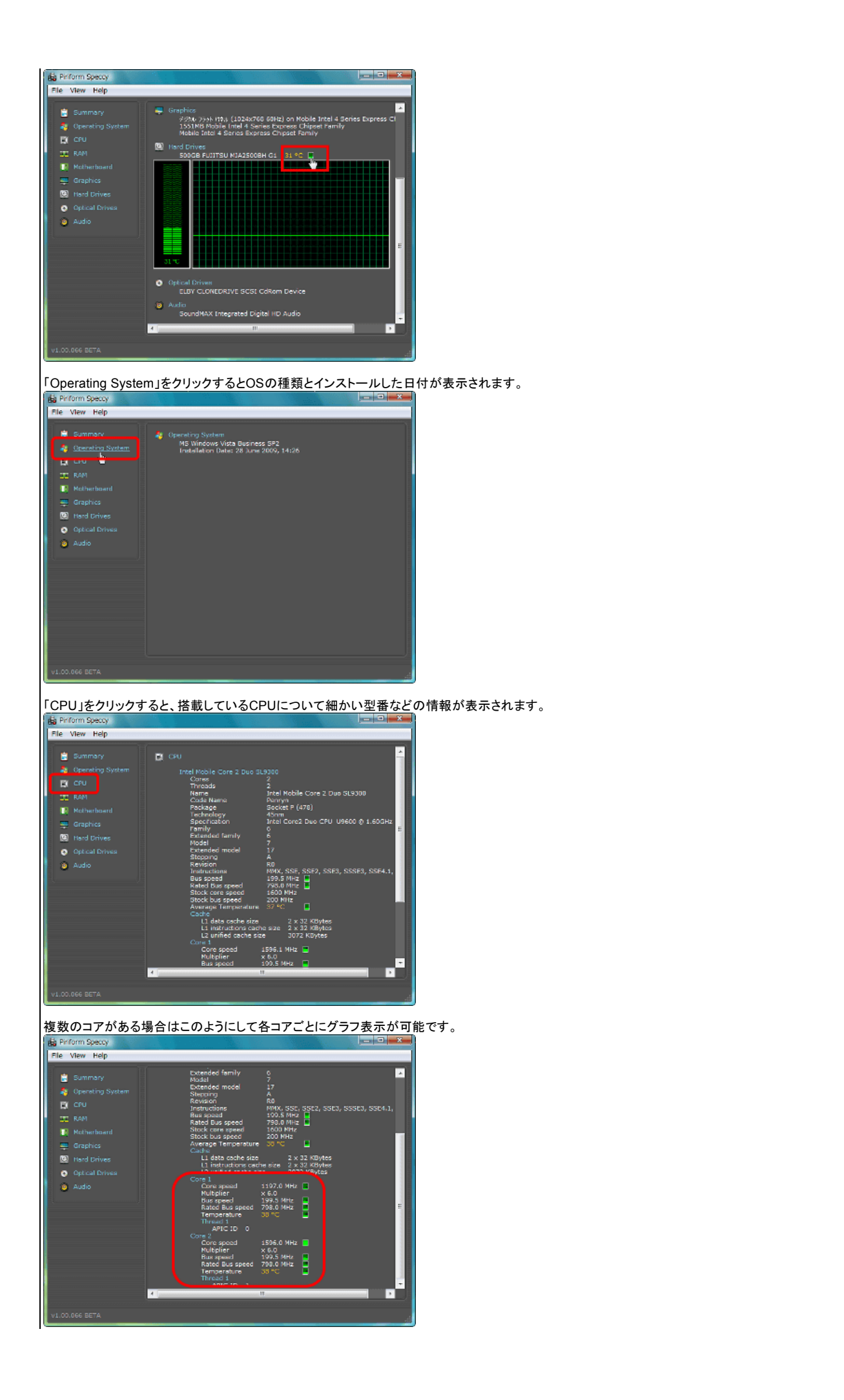

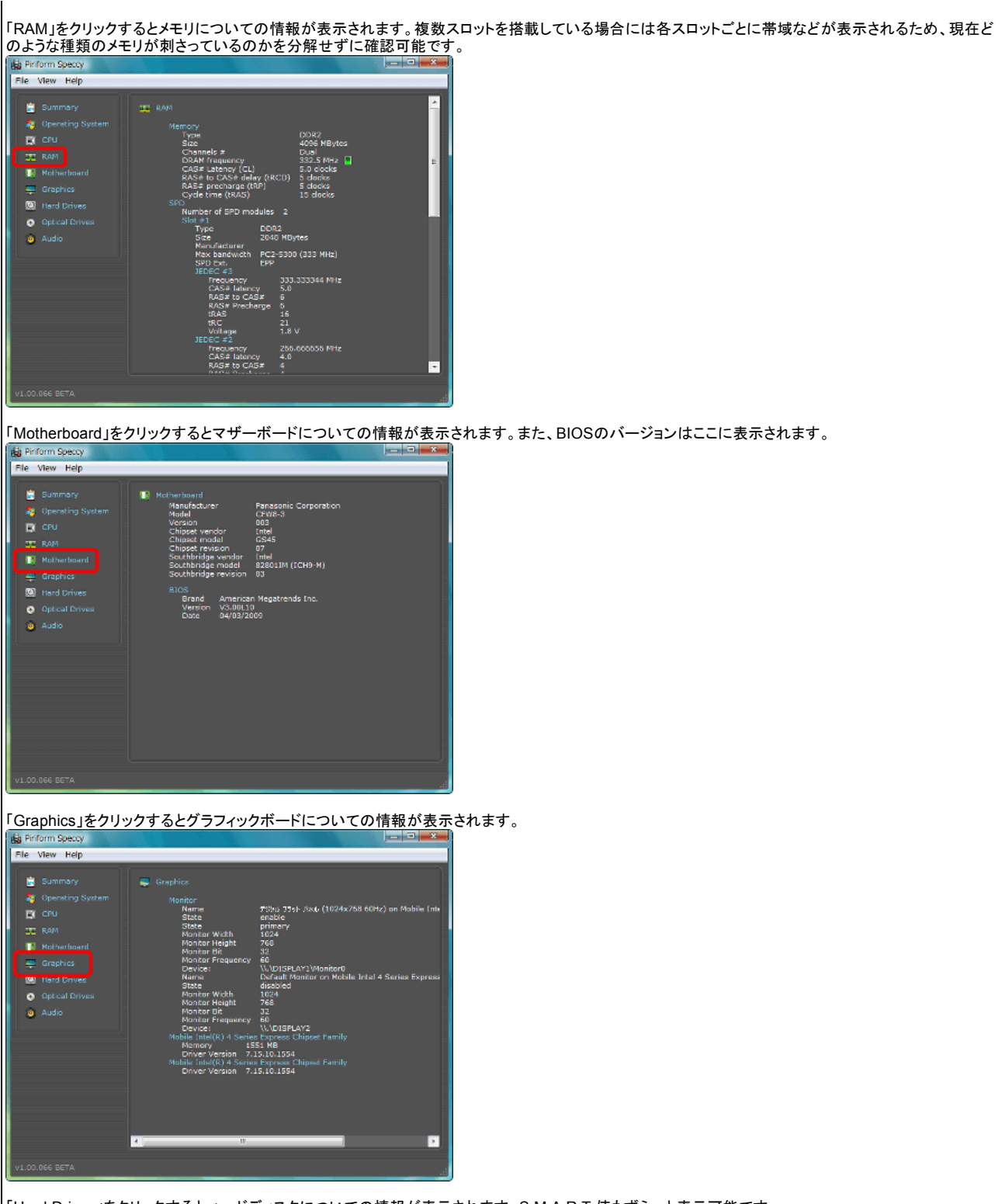

「Hard Drives」をクリックするとハードディスクについての情報が表示されます。S.M.A.R.T.値もずらっと表示可能です。

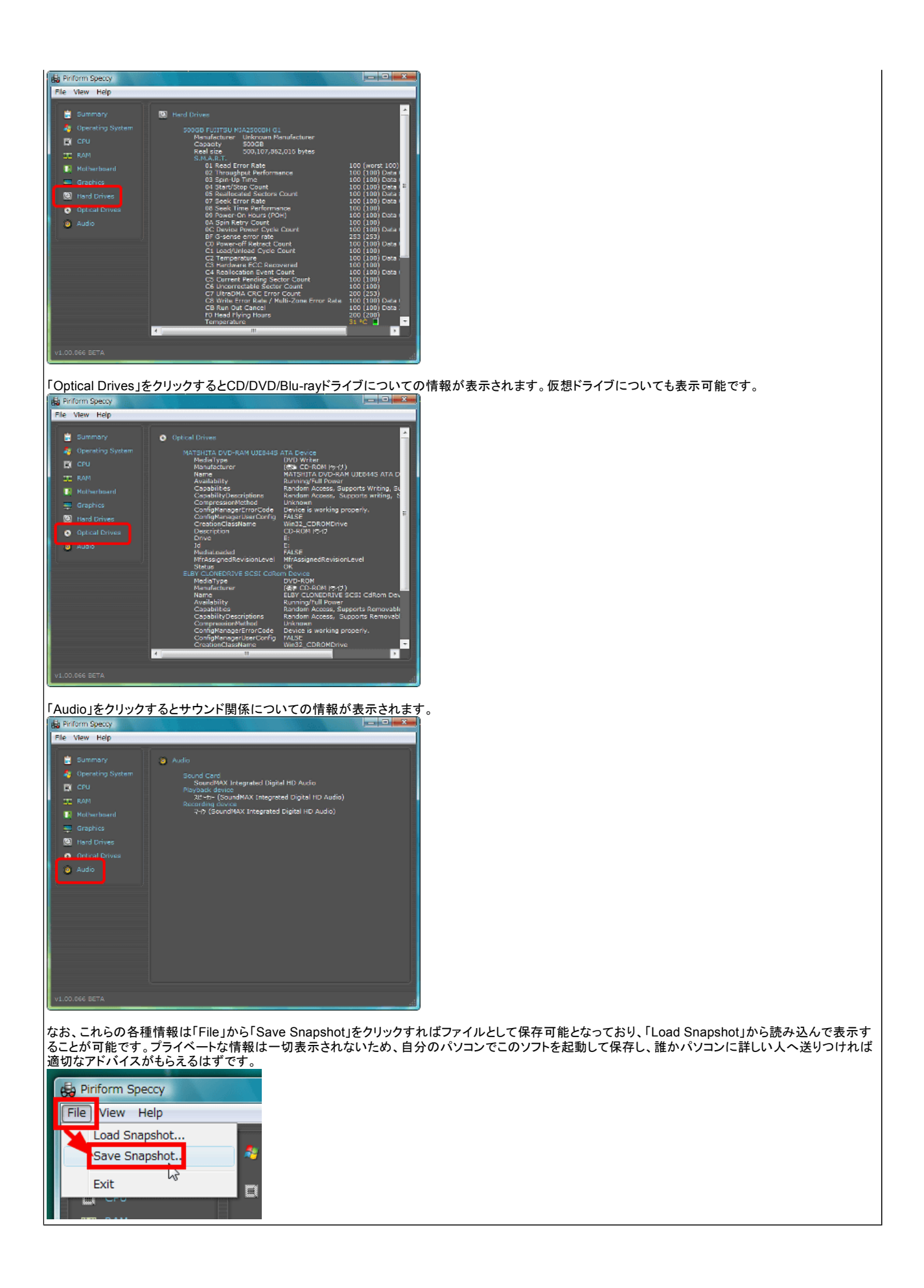